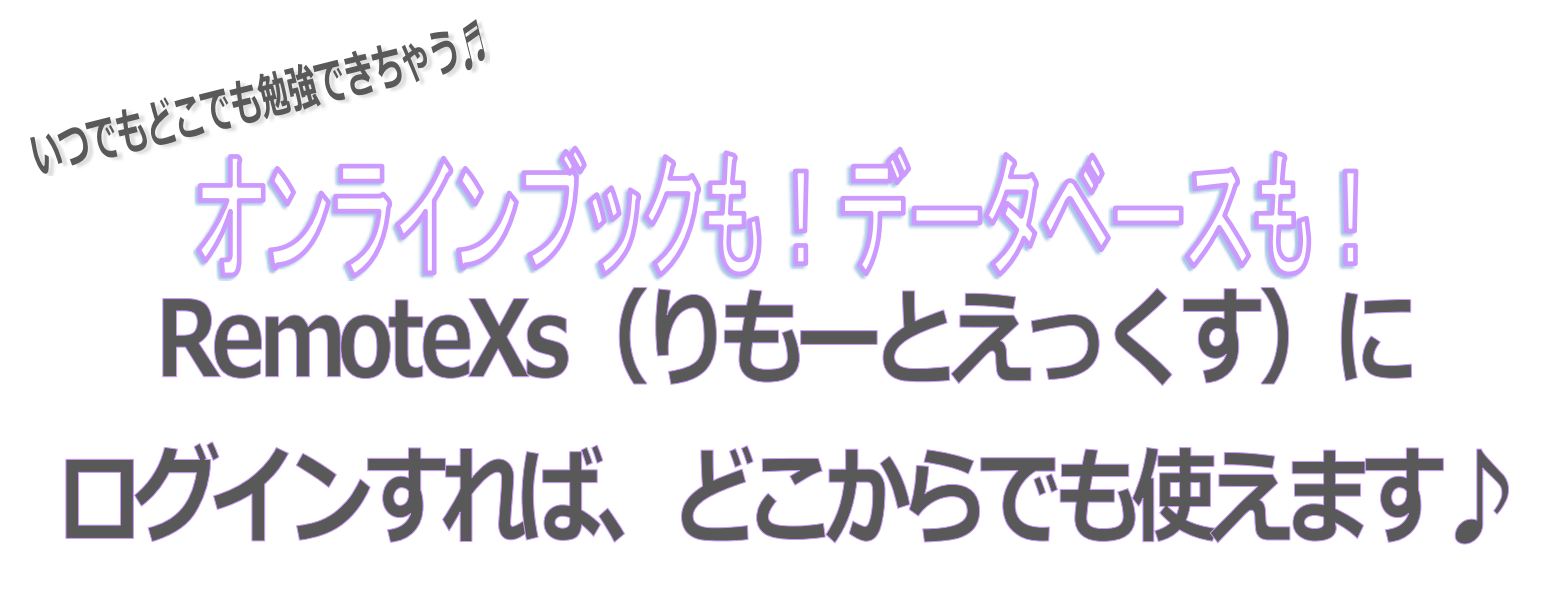

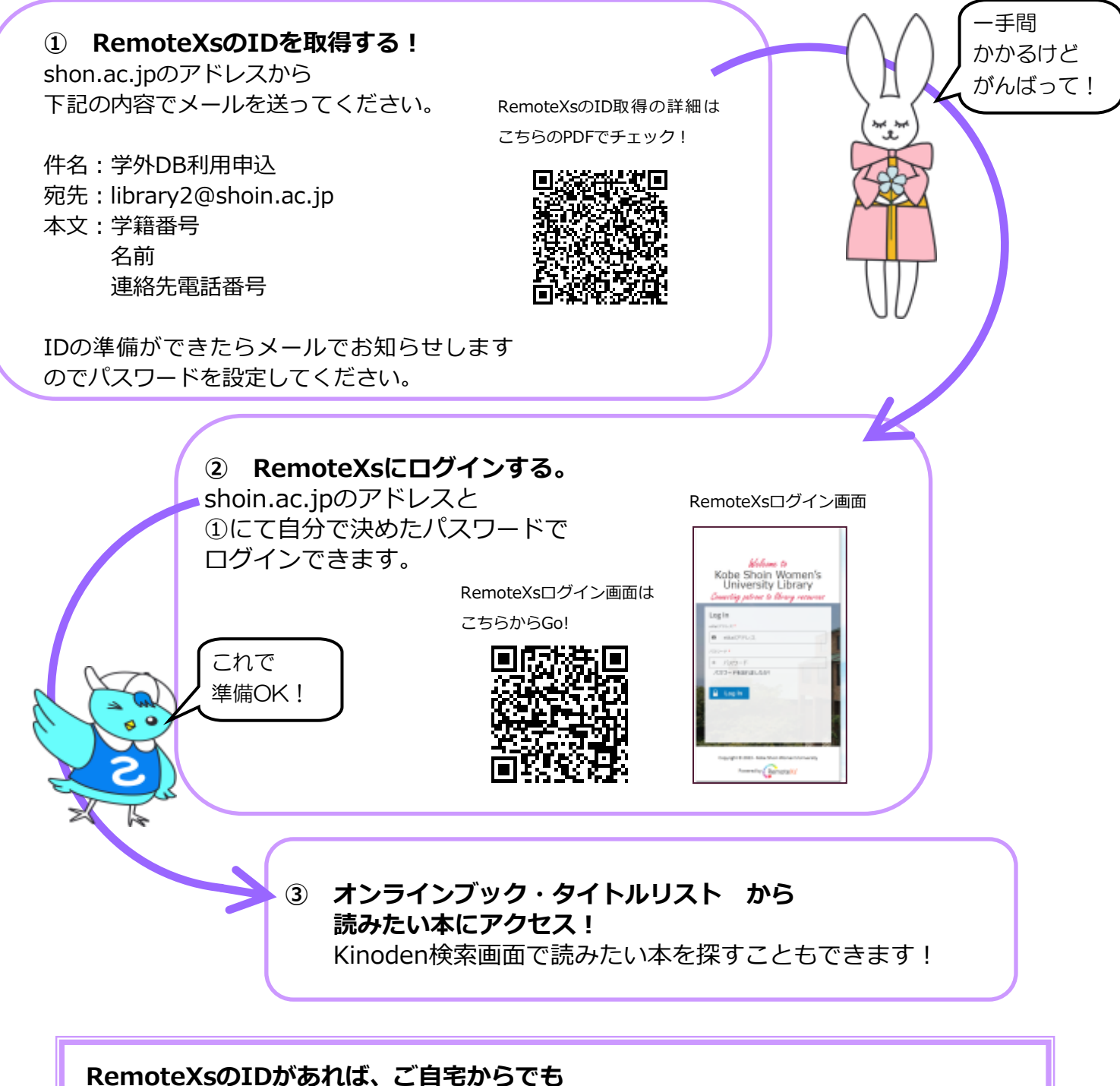

大学が契約しているデータベース(新聞、百科事典など)にアクセスできます! この機会にぜひ、RemoteXsのID発行の手続きをお取りください。